# 学内Wi-Fiを設定する(スマホ)

## 学内にはWi-Fiが整備されており、3種類の電波がでています。 このうち、学生が利用可能なWi-Fiは「buwlan」です。

| SSID    | 学生利用可 | 用途           |
|---------|-------|--------------|
| buwlan  | 0     | 学生用          |
| bustaff | ×     | 教職員用         |
| eduroam | ×     | 学認参加機関所属ゲスト用 |

3 学内Wi-Fiを設定する(スマホ) iphoneの場合

iphoneの場合は専用の「構成プロファイル」が必要になります。

構成プロファイルは、以下からダウンロードしてください

→ https://www.beppu-u.ac.jp/media/buwlan.mobileconfig

「許可」

このWebサイトは構成プロファイルをダウンロードし ようとしています。許可しますか?

無視 許可

# 3 学内Wi-Fiを設定する(スマホ) iphoneの場合

「閉じる」

### ホーム画面に戻り、「設定」 $\rightarrow$ 「 $9^{\circ}$ ) ) - $h^{\circ}$ $\hat{B}$ O $2^{\circ}$ D $7^{\circ}$ H

| 新入生サポートコース2024                                                            | 設定                                              | Wi-Fi                                                                                          |
|---------------------------------------------------------------------------|-------------------------------------------------|------------------------------------------------------------------------------------------------|
| コース 設定 参加者 評定 レポート …<br>                                                  | Apple ID、iCloud、メディア<br>と購入                     | ê <b>∻</b> (j)                                                                                 |
| <b>一般</b> 折りたたむ ~                                                         | iPadの設定を完了する 🚺 >                                | ネットワーク                                                                                         |
| フォーラム プロファイルが                                                             | ダウンロード済みの<br>プロファイル >                           | その他                                                                                            |
| アナウンスメン<br>アナウンスメン<br>プロファイルをインストールするには設定<br>アブリで再確認してください。           閉じる | <ul> <li>▶ 機内モード</li> <li>&gt; Wi-Fi</li> </ul> | 接続を確認 通知 ><br>接続したことのあるネットワークに自動的に接続します。接続したこと<br>のあるキットワークが見つからない場合は、接続可能なキットワークを<br>お知らせします。 |
| 学内Wi-Fiの設定 ~                                                              | Bluetooth オン                                    | インターネット共有へ自動接続 接続を確認 >                                                                         |
| ファイル<br><u> デアマークする</u><br><u> デアマークする</u>                                | <ul> <li>通知</li> <li>動 サウンド</li> </ul>          | Wi-Fiネットワークが使用できないとき、このデバイスの近くにある<br>インターネット共有スポットを自動的に模出することを許可します。                           |
|                                                                           | <ul> <li>集中モード</li> <li>スクリーンタイム</li> </ul>     |                                                                                                |
|                                                                           | <b>⑥</b> 一般                                     | 3                                                                                              |
|                                                                           |                                                 |                                                                                                |

3 学内Wi-Fiを設定する(スマホ) iphoneの場合

| [ <b>1</b> | ンス | トーノ | IV] |
|------------|----|-----|-----|
|            |    |     |     |

| キャンセ      | ルプロファイル                                     | インストール |
|-----------|---------------------------------------------|--------|
| $\otimes$ | <b>buwlan</b><br>Beppu University           |        |
| 署名者       | fbda2382-b519-4582-bd69-2fb4a614c343<br>未検証 |        |
| 内容        | Wi-Fi ネットワーク<br>同意通知                        |        |
| 詳細        |                                             | >      |
|           |                                             |        |
|           | ダウンロード済みプロファイルを削除                           | X      |
|           |                                             |        |
|           |                                             |        |
|           |                                             |        |
|           |                                             |        |
|           |                                             |        |
|           |                                             |        |

端末のパスコード(認証)を入力

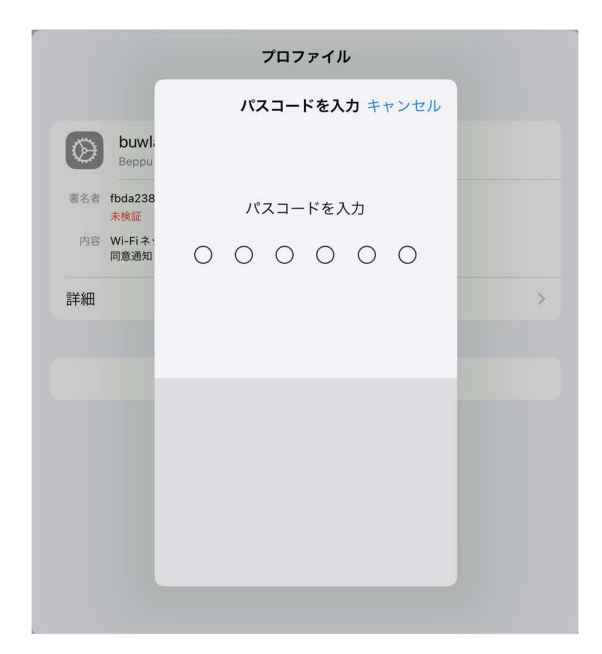

| 3 学内W                 | ′i-Fiを設定す | る(スマホ) | ipho | oneの場合          |         |        |   |
|-----------------------|-----------|--------|------|-----------------|---------|--------|---|
|                       | 「次へ」      |        |      | ٦               | インストール  |        |   |
| キャンセル                 | 承諾        | 次へ     |      | キャンセル           | 警告      | インストール |   |
| "BEPPU UNIVERSITY" から | 5のメッセージ   |        |      | 未検証のプロファイル      |         |        |   |
| 別府大学の学内 Wi-FI         | を設定します。   |        |      | "buwlan" の真正性を確 | 認できません。 |        |   |
|                       |           |        |      |                 |         |        |   |
|                       |           |        |      |                 |         |        |   |
|                       |           |        |      |                 |         |        |   |
|                       |           |        |      |                 |         |        |   |
|                       |           |        |      |                 |         |        |   |
|                       |           |        |      |                 |         |        |   |
|                       |           |        |      |                 |         |        |   |
|                       |           |        |      |                 |         |        |   |
|                       |           |        |      |                 |         |        |   |
|                       |           |        |      |                 |         |        |   |
|                       |           |        |      |                 |         |        |   |
| x                     |           | a.     |      |                 |         |        | 5 |
|                       |           |        |      |                 |         |        |   |
|                       |           |        |      |                 |         |        |   |
|                       |           |        |      |                 |         |        |   |
|                       |           |        |      |                 |         |        |   |

# 3 学内Wi-Fiを設定する(スマホ) iphoneの場合

「インストール」

| キャンセル        | 豐         | 浩      | インストール |
|--------------|-----------|--------|--------|
| 未検証のプロファイル   |           |        |        |
| "buwlan"の真正性 | Eを確認できません | J.o    |        |
|              |           |        |        |
|              |           |        |        |
|              |           |        |        |
|              | プロフ       | アイル    |        |
|              | キャンセル     | インストール |        |
|              |           |        |        |
|              |           |        |        |
|              |           |        |        |
|              |           |        |        |
|              |           |        |        |
|              |           |        |        |
|              |           |        |        |
|              |           |        |        |

### 大学アカウントの「ユーザー名」を入力

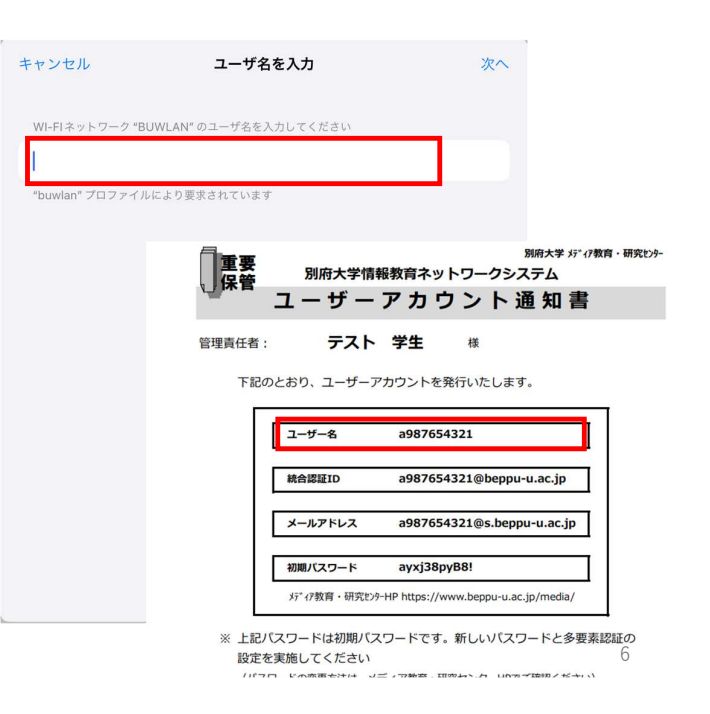

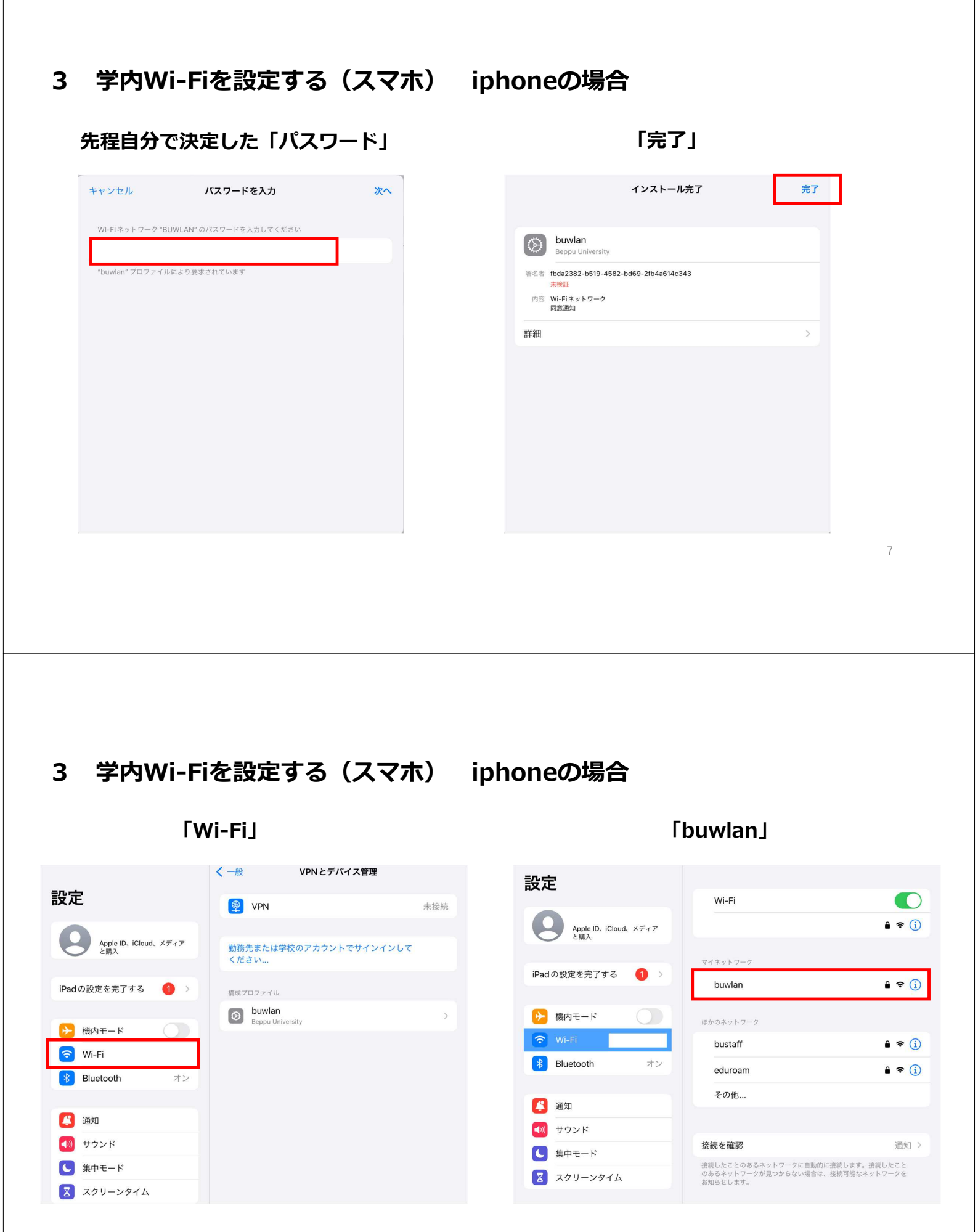

# 3 学内Wi-Fiを設定する(スマホ) iphoneの場合

「信頼」

| キャンセル                    | 証明書                                          | 信頼 |
|--------------------------|----------------------------------------------|----|
| ()<br>第1<br>第1           | <b>-2F-RD01.local</b><br>元: 37-2F-RD01.local |    |
| <b>信頼さ</b><br>有効期限 2034/ | <mark>れていません</mark><br>01/23 15:28:29        |    |
| 詳細                       |                                              | >  |
|                          |                                              |    |
|                          |                                              |    |
|                          |                                              |    |
|                          |                                              |    |
|                          |                                              |    |
|                          |                                              |    |
|                          |                                              |    |

以上で設定完了です。

| 設定                          |                                                                                  |                    |  |
|-----------------------------|----------------------------------------------------------------------------------|--------------------|--|
|                             | Wi-Fi                                                                            |                    |  |
| Apple ID、iCloud、メディア<br>と購入 | 🗸 buwlan                                                                         | ∎ <del>?</del> (j) |  |
|                             | ネットワーク                                                                           |                    |  |
|                             |                                                                                  | 🔒 🗢 i              |  |
| ▶ 機内モード                     | bustaff                                                                          | ê 🗢 i              |  |
| 🛜 Wi-Fi buwlan              | eduroam                                                                          | ê 🗢 i              |  |
| Bluetooth オン                | その他                                                                              |                    |  |
|                             |                                                                                  |                    |  |
| <b>《</b> 通知                 | 接続を確認                                                                            | 通知 >               |  |
| ● サウンド                      | 接続したことのあるネットワークに自動的に接続します。接続したこと<br>のあるネットワークが見つからない場合は、接続可能なネットワークを<br>お知らせします。 |                    |  |
| <b>し</b> 集中モード              |                                                                                  |                    |  |
| 🔀 スクリーンタイム                  | インターネット共有へ自動接続                                                                   | 接続を確認 >            |  |
|                             | Mi Eiナットローカポ体田ネキかいシキ マのデ                                                         | パイマのチノーキェ          |  |
|                             |                                                                                  | 5                  |  |
|                             |                                                                                  |                    |  |